## **Quick Guide: Live 3D Acquisitie**

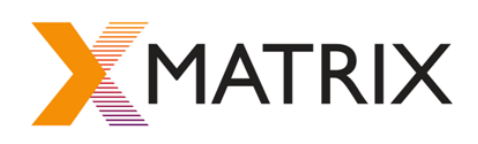

## Philips iE33 xMATRIX Release (X5-1)

Optimaliseer het 2D beeld dmv : Diepte, Focus, iScan, Opmerking: 3D is niet beschikbaar wanneer de Scan Angle (iRotate) actief is.

#### Scan Angle 0\*

## Live 3D

1. Ga naar Live 3D op rechter touch screen

Image

- 2. Ga evt. naar *Image* op linker touch screen en activeer de 2D referentie beelden bij de 3D dataset.
- 3. De Lateral & Elevation Position kun je aanpassen dmv de trackball functies.

Een alternatief zou zijn:

Pas de Lateral & Elevation Position aan dmv de rechter touch screen functie Elevation

(Back, Centre, Front).

4. Pas de Elevation & Lateral Width aan dmv de functies onderaan het rechter touch screen

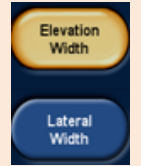

- 5. Gebruik **3D Opt** (rechter touch screen) voor hogere FR: **1** beat is live 3D. Kies 2 beats of 4 beats voor hogere FR, hierbij wordt het ECG getriggerd
- 6. Ga naar *Image* op linker touch screen en maak 3D dataset groot

## Live 3D Zoom

- 1. Ga naar 3D Zoom op rechter touch screen
- 2. Pas de zoom box aan in het linker touch screen dmv de trackball functies (box position, box size)

3D Opt

- 3. Pas daarna de breedte van de zoom box aan in het rechter touch screen aan dmv *Elevation width* knop onder rechter touch screen
- 4. Druk weer op **3D Zoom** of de Enter knop
- Gebruik 3D Opt (rechter touch screen) voor hogere FR: Kies 2 beats of 4 beats voor hogere FR, hierbij wordt het ECG getriggerd Let op: probeer de structuur zo loodrecht mogelijk op te nemen

. .

## Live 3D Color

- 1. Ga naar *Color* op rechter touch screen.
- 2. Activeer Live 3D.OF
- 3. Activeer Live 3D en daarna Color flow.
- 4. Pas de *Elevation en Lateral width* en *Position* aan zoals eerder beschreven onder *LIVE 3D*.
- 5. Optimaliseer FR dmv **3D Opt**: kies voor 2, 4 of het liefst 6 beats.

# Live 3D Acquisitie voor Full Volume (Volumina/EF)

## **Full Volume**

- 1. Ga naar Full Volume op rechter touch screen.
- 2. Ga naar Image op linker Touch screen en activeer de 2D referentie beelden bij de 3D dataset
- 3. Pas evt. de *Elevation & Lateral Width* en *Position* aan met trackball functies.
- 4. Let op dat alle wanden binnen deze 2D referentie beelden passen inclusief de apex.
- 5. Optimaliseer FR voor Q-lab Quantificatie; kies onder **3D Opt** voor **4** beats.

### Acquisitie 3D datasets Full Volume/ Live 3D/ 3D Zoom

- Full Volume:
- Optimaliseer patient (in- of expiratie), houdt de transducer stil en select 4 beats (3D Opt) 0
  - Kijk of er geen stitching artefacten zijn na een paar slagen en druk op 0
  - *Freeze*, ga vervolgens naar **Loop** op het linker touch screen en druk op **Replay**. 0
  - o Gebruik Trim Left en Trim Right om het gewenste R-R interval te selecteren.
  - Druk dan op Acquire en Accept Loop op het linker touch screen 0 Note: Indien Q-Lab 7 gebruikt wordt, dan altijd 1 R-R interval kiezen!! Vanaf Q-Lab 8 kunnen meerdere R-R intervallen gekozen worden
- Voor Live 3D en 3D Zoom 0
  - Patiënt optimaliseren, transducer stil.. Press Acquire 0
  - Accept loop op linker touch screen (maximale loop lengte is 20 beats/R-R intervallen) Note: Veel slagen vergt veel geheugen.

### iCrop

Beschikbaar tijdens Live scannen of stilstaand. Ook mogelijk achteraf in Review.

- op rechter touch screen in de 3D dataset. 1. Activeer iCrop
- 2. Size, position en rotate iCrop box in het linker scherm eerst dmv de trackball functies.
- Left 3. Druk op **MPR** op het rechter touch screen om de rechter iCrop box te activeren.
- 4. Herhaal stap 2.
- Front 5. Gebruik de View functie op het rechter touch screen om zo de structuur van desgewenste richting te kunnen bekijken. De kijk richting wordt aangegeven met een blauwe lijn.
- 6. Druk weer op **iCrop** om zo de 3D dataset te vergroten

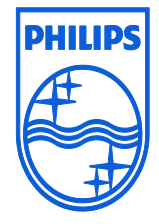

© 2010 Koninklijke Philips Electronics N.V. All rights are reserved.

the use of this publication.

View

iCrop

MPR

Augustus 2011

Claudia van der Voort van der Kleij-Kehrens e-mail: claudia.van.der.voort@philips.com Philips Healthcare reserves the right to make changes in specifications Tel: +31 6 21120472 and/or to discontinue any product at any time without notice or obligation and will not be liable for any consequences resulting from

Deborah de Haan e-mail: Deborah.de.haan@philips.com Tel: +31 627006346 Zwanet Hamberg e-mail: zwanet.hamberg@philips.com Tel: +31 6 10947642